## Selvbetjeningsløsning for førstegangspålogging, nytt passord eller låse opp brukerkonto på PC.

## OBS! Selvbetjeningsløsning for passord og pålogging kan ikke benyttes på hjemmekontor (VPN), om du ikke er pålogget internett

I innloggingsbildet har du en knapp oppe i høyre hjørnet av skjermen med teksten **Self Service Password reset – Klikk her hvis du har glemt passordet ditt.**.

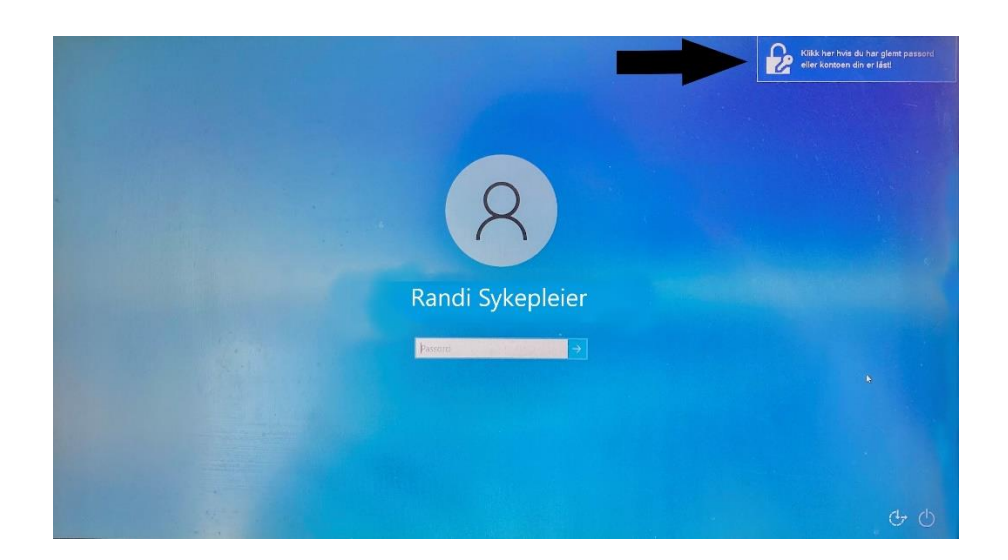

Klikk på knappen. Da vil du få opp dette bildet:

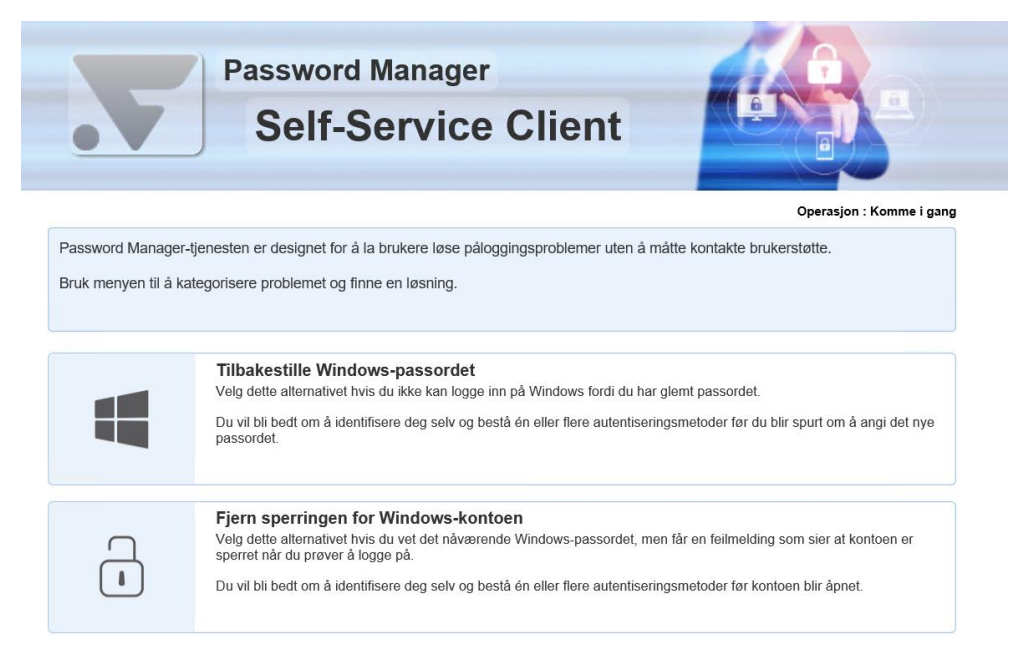

Du kan nå velge mellom å tilbakestille passordet eller låse opp din brukerkonto. For førstegangspålogging må du velge **Tilbakestille Windows-passordet**.

Velg et av alternativene, oppgi brukernavn og så gjengi sikkerhetskode:

| Pas<br>S                                             | ssword Manager<br>Self-Service Client |  |
|------------------------------------------------------|---------------------------------------|--|
| <b>dentifiser bruker</b><br>Skriv inn din bruker-ID. |                                       |  |
| Bruker-ID<br>Sikkerhetskode                          | Р <b>Т 9 Z H</b>                      |  |
|                                                      | Fortsett Avbryt                       |  |

Når dette er utført vil du motta en 4-siffret tallkode på SMS. Skriv den inn i feltet PIN-kode .:

| Pas<br>S                                               | sword Manager<br>Self-Service Client |  |
|--------------------------------------------------------|--------------------------------------|--|
| Autentiser ved hjelp<br>Skriv inn PIN-koden som ble se | av PIN<br>ndt til deg via SMS.       |  |
| Bruker-ID<br>Domene<br>PIN-kode                        | tstfastpassbet<br>SIKT-BET           |  |
|                                                        | Fortsett Avbryt                      |  |

Dersom du ikke mottar SMS er det stor sannsynlighet for at du mangler eller har feil telefonnummer i Personalportalen. Dette må din leder legge inn for deg, via skjemaet **Person- og familieinformasjon** i **Personalportalen**.

Kontoen blir nå låst opp! Dersom du valgte **Tilbakestille Windows-passordet** vil du få muligheten til å lage et nytt passord:

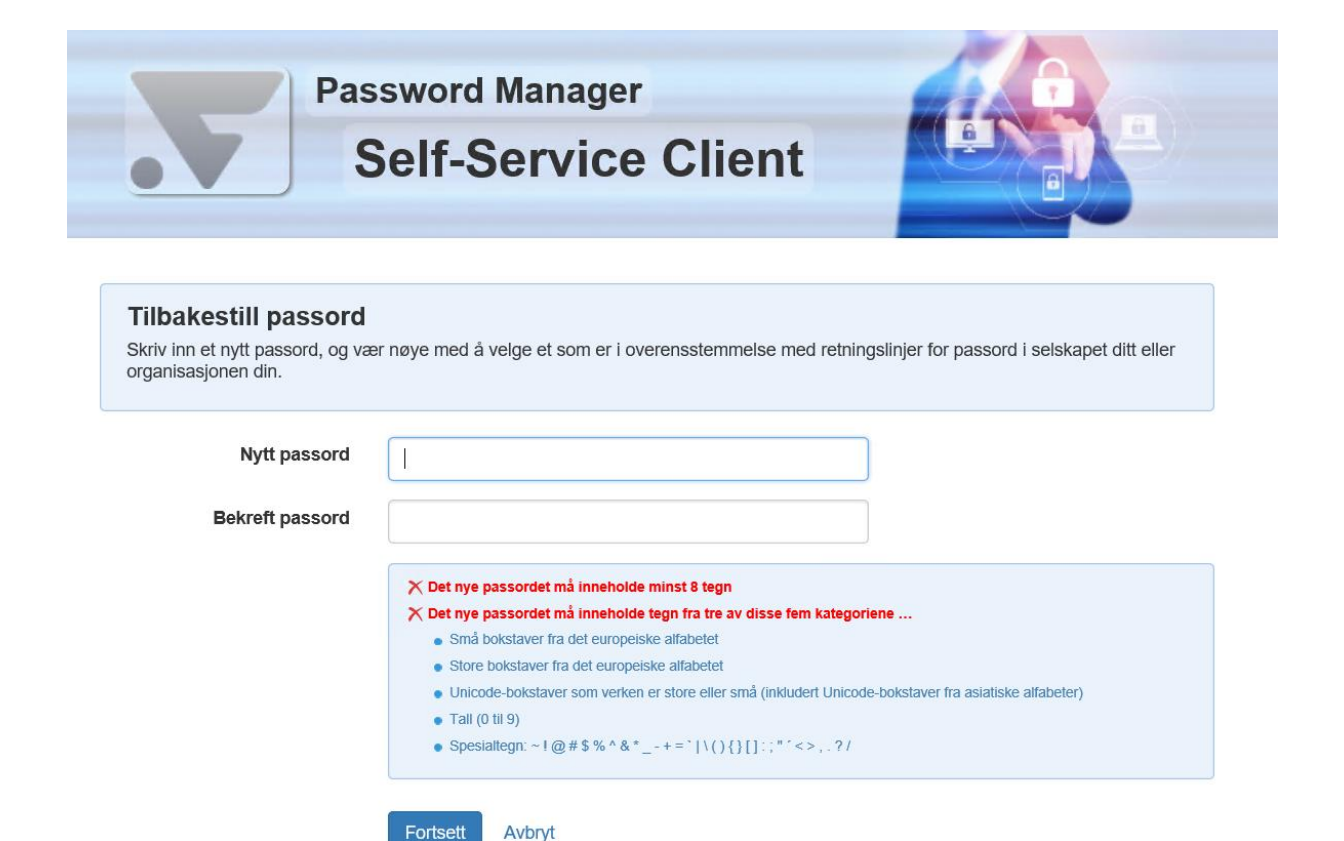

Passordet er nå resatt og du kan logge inn med brukernavn og nytt passord.